<u>https://erasmusbasvuru.ua.gov.tr/</u> adresi üzerinden başvuru sistemine giriş yapabilirsiniz.

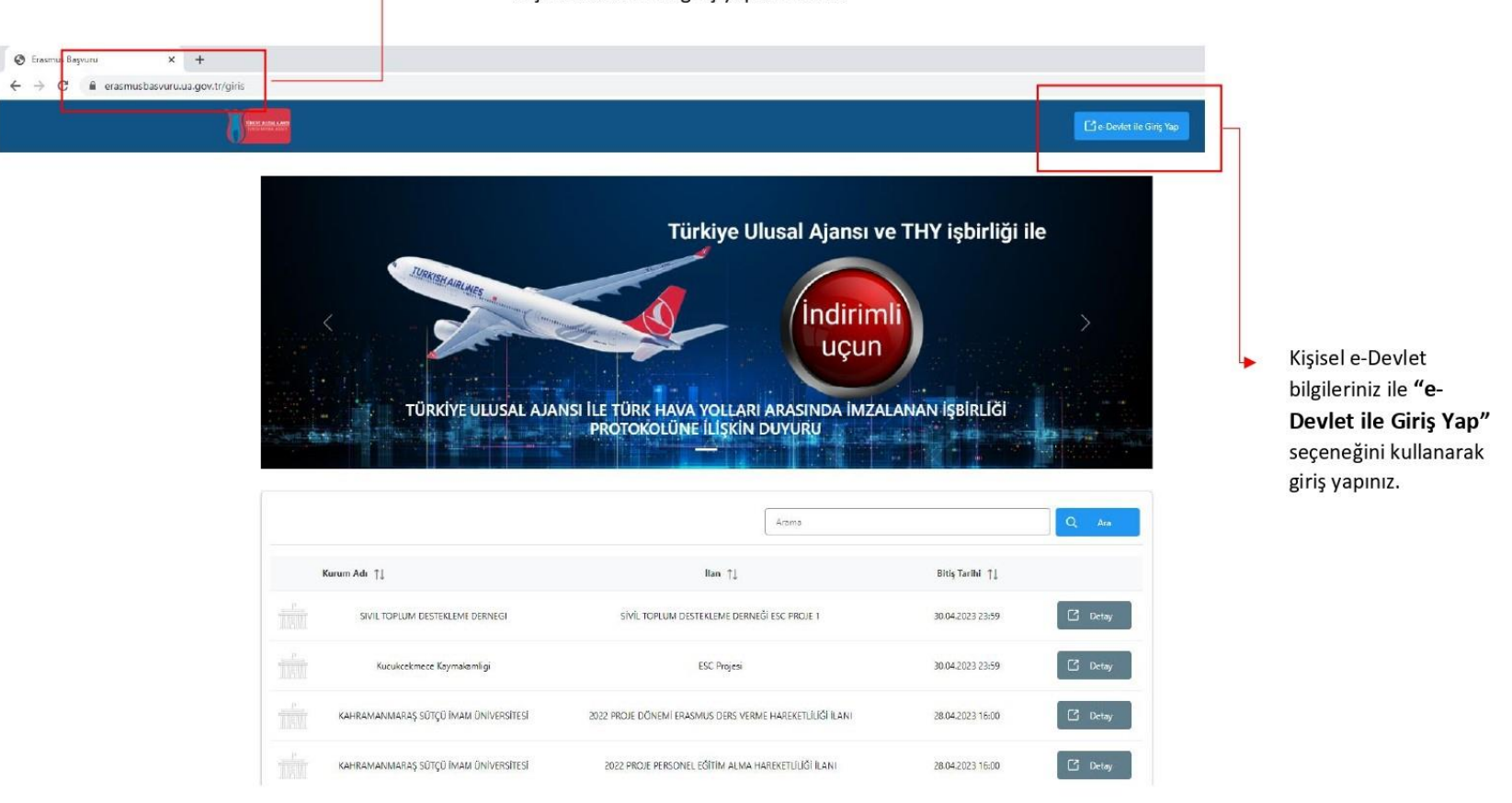

| iiriş Yapılacak Adres<br>iiriş Yapılacak Uygulama        | https://turna.ua.gov.<br>TURNA                  | .tr/turna/_pServlet?kom                                                                                         | ut=edkA                            |                                       |  |
|----------------------------------------------------------|-------------------------------------------------|----------------------------------------------------------------------------------------------------|------------------------------------|---------------------------------------|--|
| 菌 e-Devlet Şifresi                                       | 📴 Mobil İmza                                    | 💰 e-İmza                                                                                                    | στ.C. Kimlik Kartı                 | 🚍 İnternet Bankacılığı                |  |
| T.C. Kimlik Numaranızı ve e<br>🖫 e-Devlet Şifresi Nedir, | -Devlet Şifrenizi kullanarak k<br>Nasıl Alınır? | imliğiniz doğrulandıktan                                                                                        | sonra işleminize kaldığınız yerden | devam edebilirsiniz.                  |  |
| * T.C. Kimlik No                                         |                                                 |                                                                                                    | Sanal Klavye 🐠 Yaza                | irken Gizle                           |  |
| * e-Devlet Şifresi                                       |                                                 |                                                                                                    | 🖾 Sanal Klavye 🔒 Şifre             | emi Unuttum                           |  |
|                                                          | * e-Devlet 🚇 şifr<br>yapabilirsiniz.            | * e-Devlet 🖽 şifrenizi unutmanız durumunda doğruladığınız cep telefonunuzdan yenileme işlemi<br>yapabilirsiniz. |                                    |                                       |  |
|                                                          |                                                 | < İptal Et                                                                                                    | Giriş Yap >                        |                                       |  |
| 0.2022 Ankara Tüm Hakları (                              | Saklidir                                        |                                                                                                    |                                    | Gizlilik ve Güvenlik Hızlı Cözüm Merl |  |

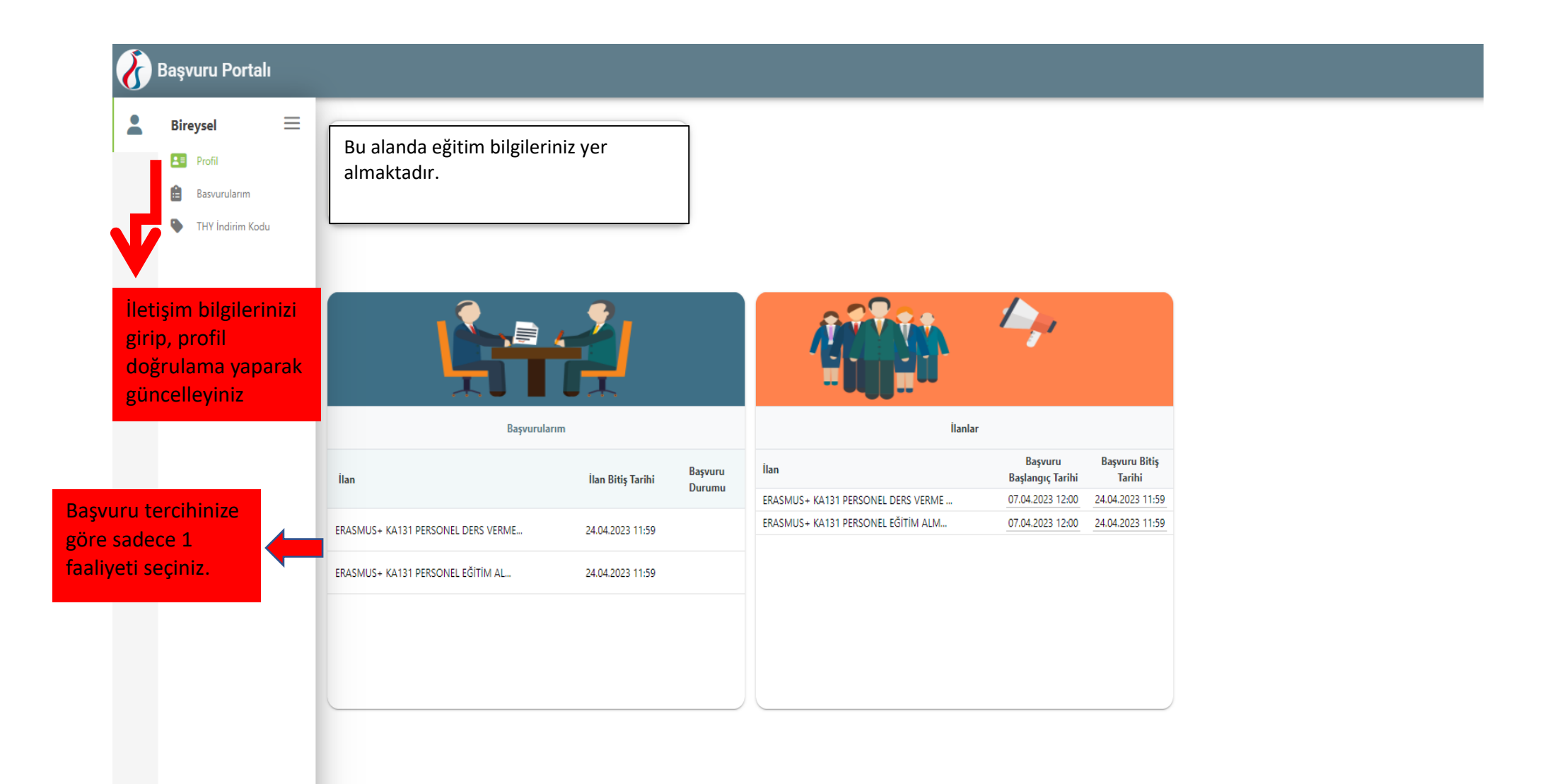

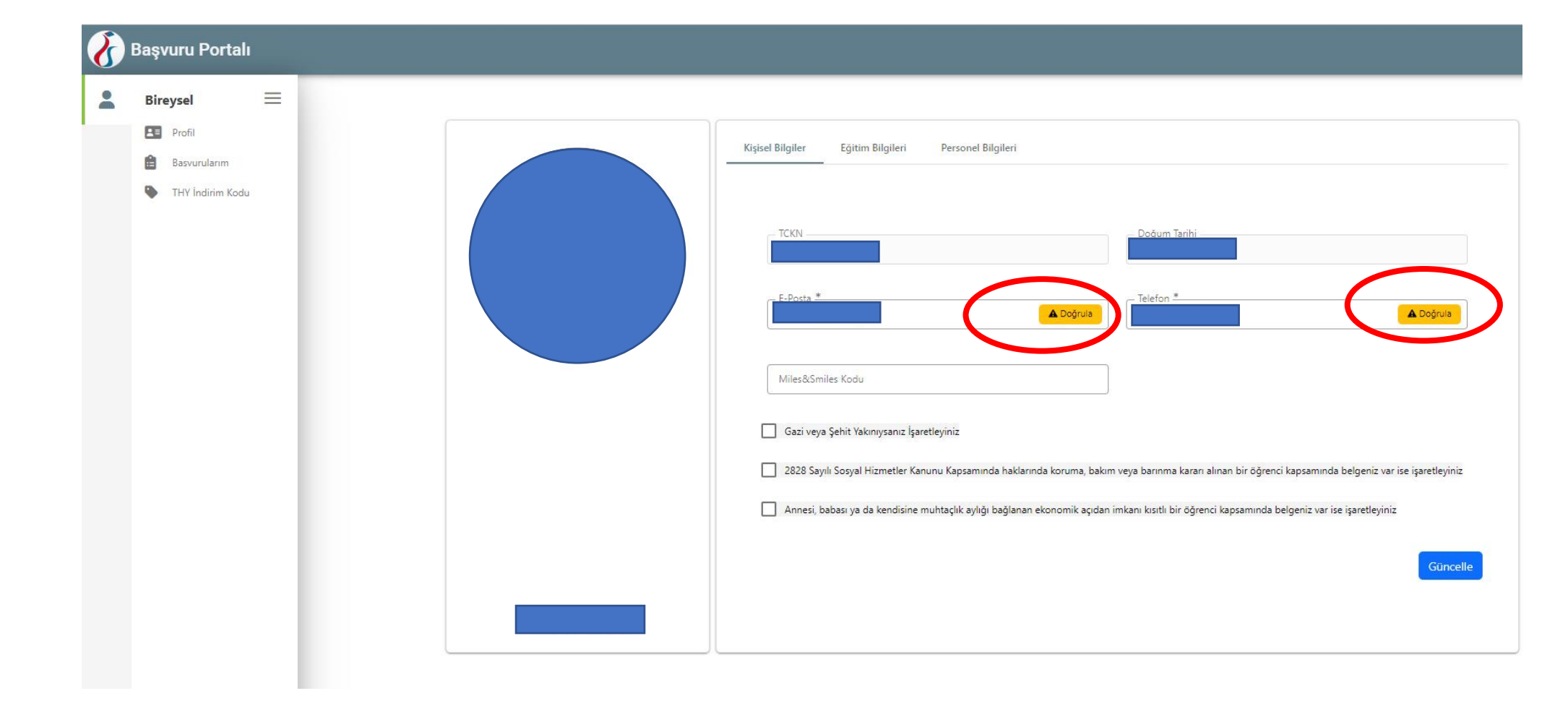

| $\mathbf{\delta}$ | 🔗 Başvuru Portalı                                                          |    |                                                                             |                                                |  |  |  |  |
|-------------------|----------------------------------------------------------------------------|----|-----------------------------------------------------------------------------|------------------------------------------------|--|--|--|--|
|                   | Bireysel 📃                                                                 |    | İlan Adı                                                                    | Son Başvuru Tarihi Başvuru Durum Başvuru Sonuç |  |  |  |  |
|                   | <ul> <li>Profil</li> <li>Basvurularım</li> <li>THY İndirim Kodu</li> </ul> |    | ERASMUS+ KA131 PERSONEL DERS VERME HAREKETLİLİĞİ BAŞVURU ÇAĞRISI (A         | 24.04.2023 23:59                               |  |  |  |  |
|                   |                                                                            | du | ERASMUS+ KA131 PERSONEL EĞİTİM ALMA HAREKETLİLİĞİ BAŞVURU ÇAĞRISI           | 24.04.2023 23:59                               |  |  |  |  |
|                   |                                                                            |    | Tercihinize göre faaliy                                                     | eti seçiniz.                                   |  |  |  |  |
|                   |                                                                            |    | Telif Hakkı v2.0.1 © 2021-2022 Türkiye Ulusal Ajansı. Tüm Hakları Saklıdır. |                                                |  |  |  |  |

| Başvuru Portalı |                                                                            |   |                                              | Başvuru Onay Formu ×                                                                                                    |  |
|-----------------|----------------------------------------------------------------------------|---|----------------------------------------------|----------------------------------------------------------------------------------------------------|--|
| 2               | Bireysel                                                                   | ≡ | İlan Adı                                     |                                                                                                    |  |
|                 | <ul> <li>Profil</li> <li>Basvurularım</li> <li>THY İndirim Kodu</li> </ul> |   | ERASMUS+ KA131 PERSC<br>ERASMUS+ KA131 PERSC | Başvuruyu Tamamlama<br>Başvurunuzu sistemde eksiksiz şekilde tamamladıktan sonra "Başvuruyu Tamamla" seçeneğini tıklayınız. Başvuruların değerlendirmeye girebilmesi için "tamamlanmış" statüde olması<br>gerekmektedir. Bu sebeple lütfen başvurunuzun "tamamlanmış" statüde olduğundan emin olunuz.<br>Yaşanabilecek teknik sorunlar sebebiyle başvurularınızı son güne bırakmamanızı önemle tavsiye ederiz. |  |
|                 |                                                                            |   |                                              | Personel hareketliliği ve başvurulara ilişkin teknik sorularınız için Ofisimizle aşağıdaki telefon ve e-posta adresleri kanalıyla iletişime geçebilirsiniz.<br>erasmus.staff@marmara.edu.tr                                                                                                    |  |
|                 |                                                                            |   |                                              | 0216 777 1752<br>0216 777 1760                                                                                                    |  |
|                 |                                                                            |   |                                              | Uluslararası İlişkiler ve Akademik İşbirliği Ofisi                                                                                                    |  |
|                 |                                                                            |   | Telif Hakkı v2.0.1 © 202                     | Bu şartı kabul etmedilirini teletire içinen ele em edemerziniz.           Vukandaki bilgilendirme yazısını okudum ve kabul ediyorum.                                                                                                    |  |

| Bireysel  Profil  Bassurularm                                                                | Kişisel Bilgiler Personel / Akedemisyen Bilgileri                                                                                                    | Irech Bigileri İletişim Bigileri                                                                  | Belge Yukleme Onay                                                                                                 |                                                                                                    |
|----------------------------------------------------------------------------------------------|----------------------------------------------------------------------------------------------------|---------------------------------------------------------------------------------------------------|----------------------------------------------------------------------------------------------------|----------------------------------------------------------------------------------------------------|
| THY Indirim Kodu                                                                             | ERASMUS - KA131 PERSONEL EĞİTİM ALMA HAREKETLİLİĞI                                                                                                    | İ BAŞVURU ÇAĞRISI (AVRUPA İÇİ) - 2021 PROJE DÖNEMİ                                                | a <b>Vitta and</b>                                                                                                 |                                                                                                    |
| Herhangi bir engeli                                                                          | Ad *                                                                                                    | Burada yer al<br>fazlasının sizi<br>kutucuğu işar                                                 | lan seçeneklerden h<br>in durumunuza uyn<br>retleyiniz. İşaretleme                                                 | E-Devlet bilgileriniz ile giriş<br>yaptıktan sonra bu alanda yer<br>alan kişisel bilgileriniz<br>otomatik olarak e-Devlet veri<br>sisteminden çekilecektir.<br>Dolayısıyla bu kısımlarda bir<br>güncelleme yapma <u>imkanınız</u><br>bulunmamaktadır. |
| Devletin koruma, bi     Kendiniz veya allen     Yetim aylığı alıyor n     6 Şubat 2023 depre | alom veya barınma altında mısınız?<br>iz muhtaçlık aylığı alıyor mu ?<br>nusunuz ?<br>emine bağlı +10 puan uygulaması kapsamında ikamet ve akrabalık belgesi | yükleme alanı<br>Başvuru esna<br>tarafından ka<br>başvurularınır<br>uygulanacaktı<br>inceleyiniz. | ı açılacaktır.<br>asında konuya ilişki<br>abul edilen <u>resmi b</u><br>n değerlendirilme<br>ır. Detaylı bilgi içi | n Türkiye Ulusal Ajansı<br>e <u>lge yükleyen adayların</u><br>esinde ilave puan<br>n lütfen çağrı metnini                                                                                                    |

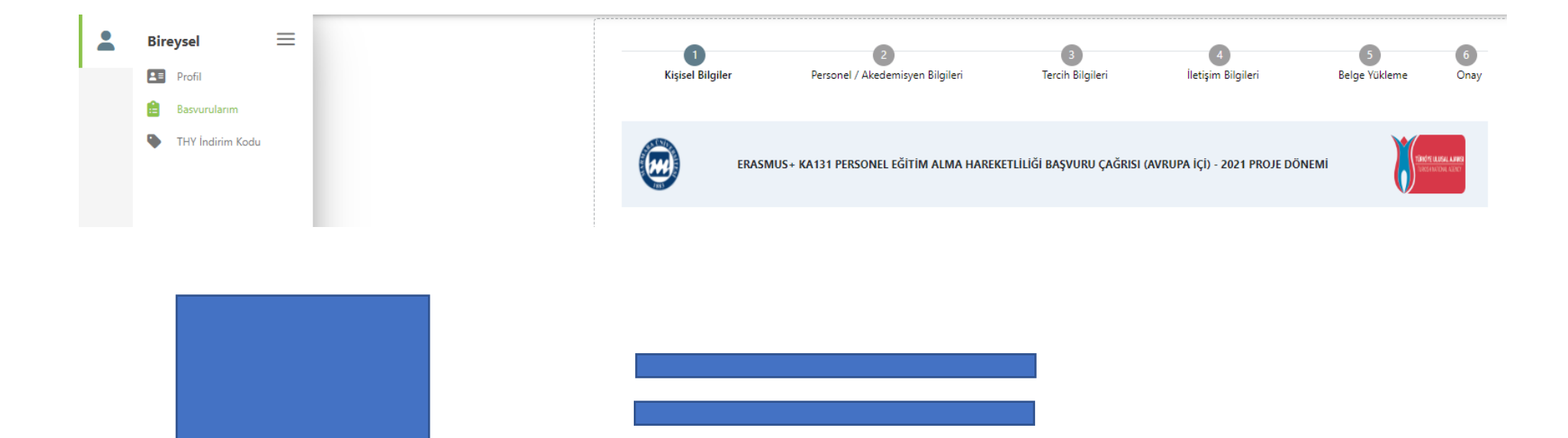

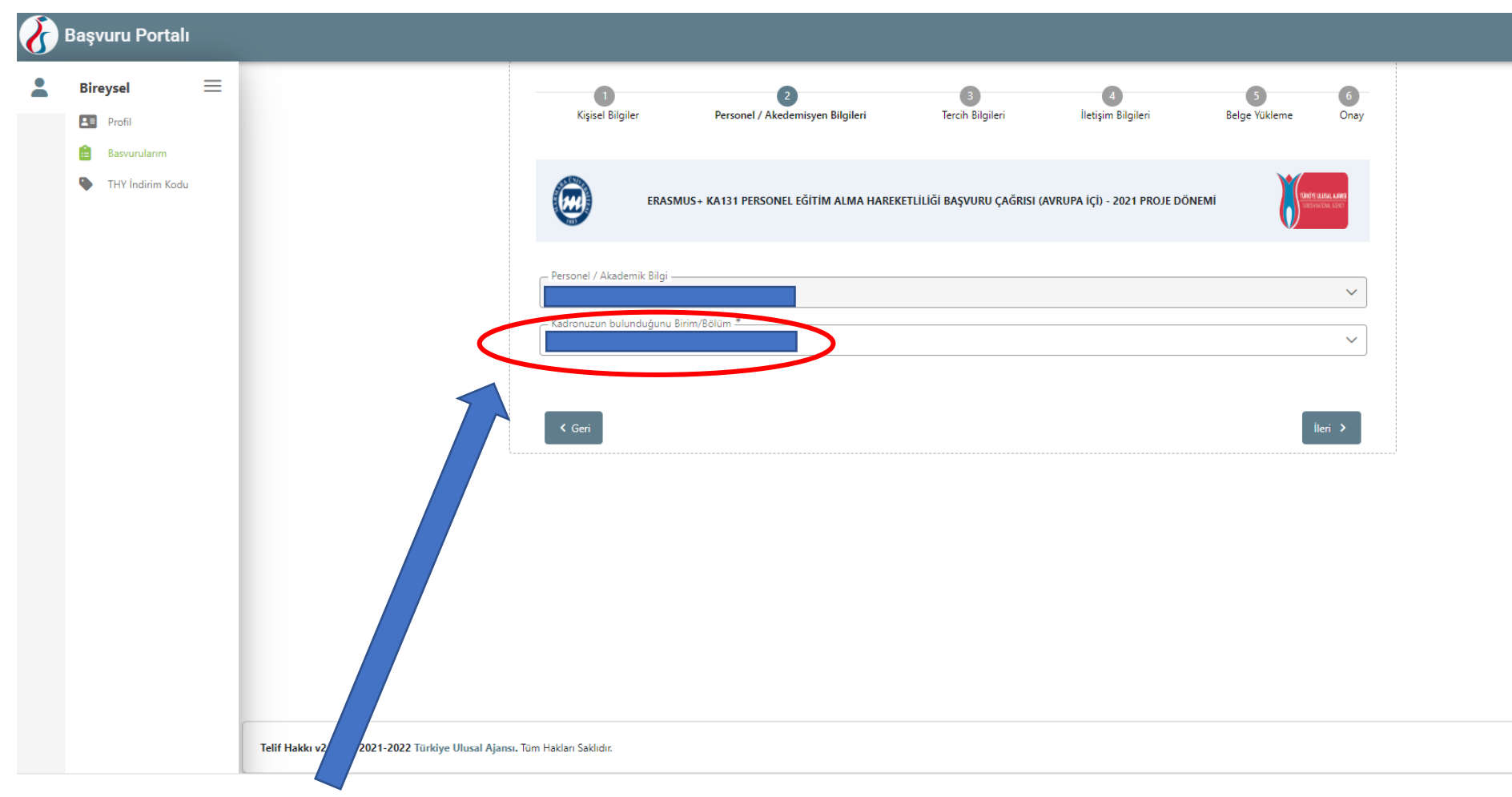

DERS VERME HAREKETLİLİĞİ İÇİN ÖNEMLİ UYARI:

<u>BÖLÜMÜNÜZE TANIMLI ANLAŞMALARI GÖREMEME VEYA OLMAMASI DURUMUNDA ;</u>

SİSTEMDE ERASMUS İKİLİ ANLAŞMALARIMIZ PROGRAMLARA TANIMLI OLDUĞUNDAN KENDİ BÖLÜMÜNÜZ DIŞINDA ALANINIZLA İLGİLİ BÖLÜMLERİ SEÇEREK ONLARA TANIMLI OLAN ANLAŞMALARI TERCİH EDEBİLİRSİNİZ.

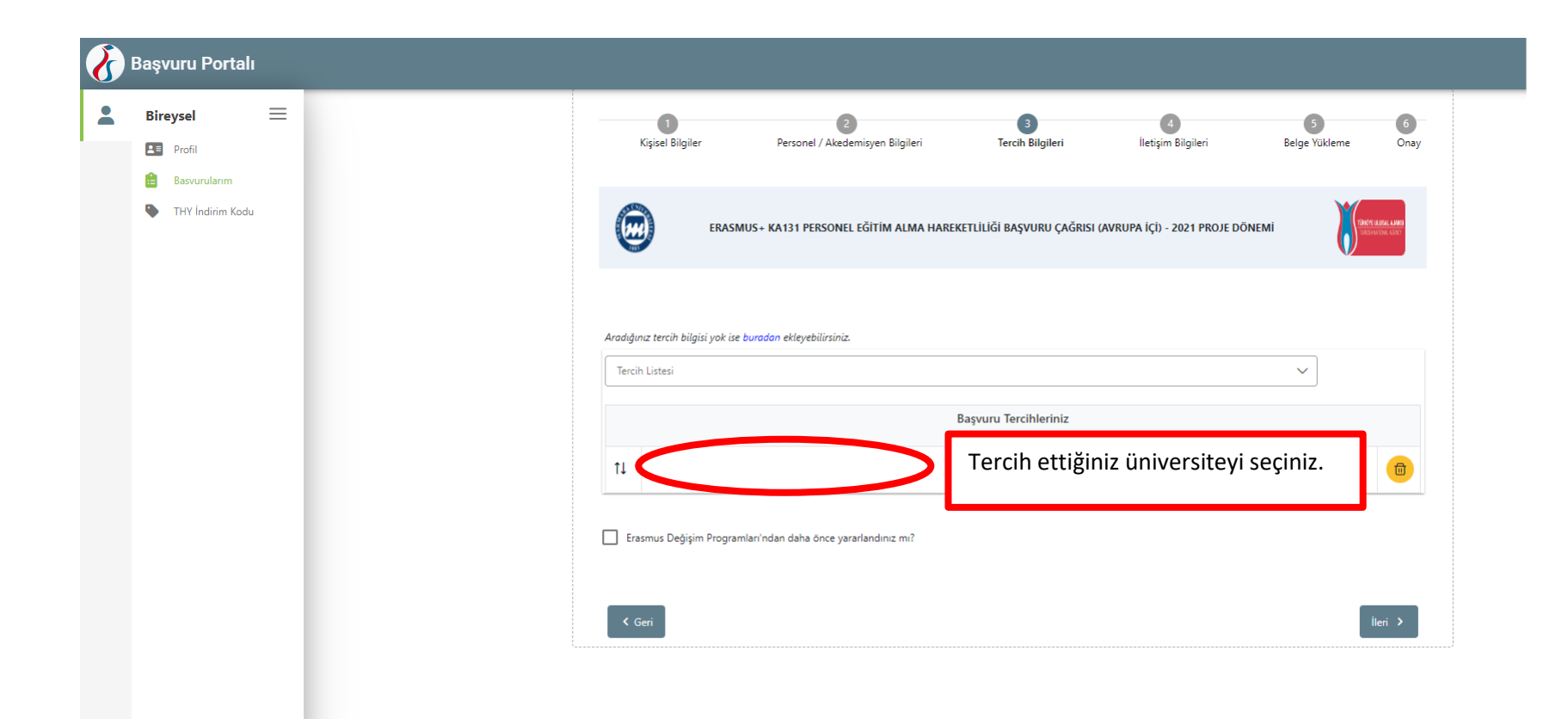

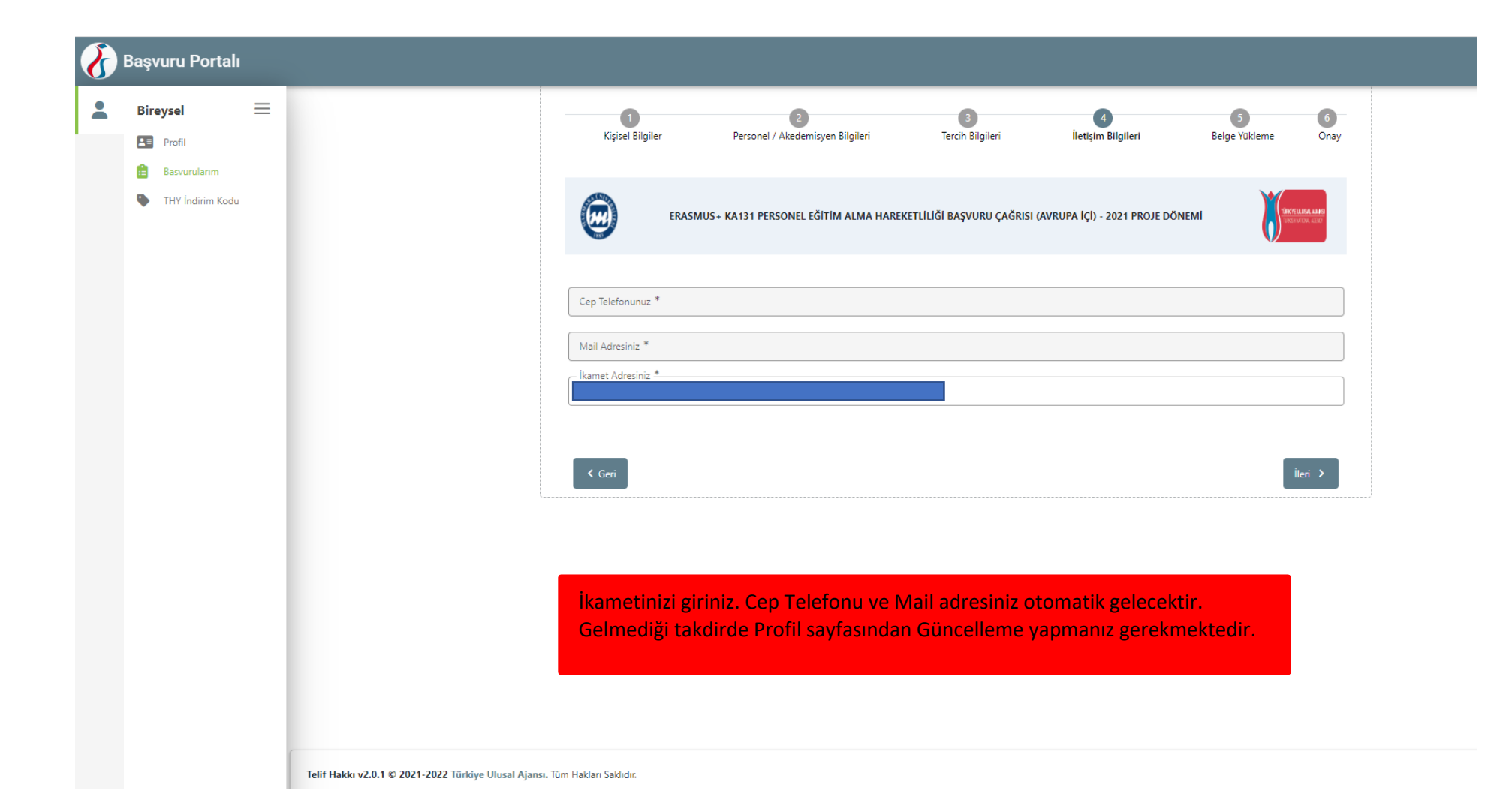

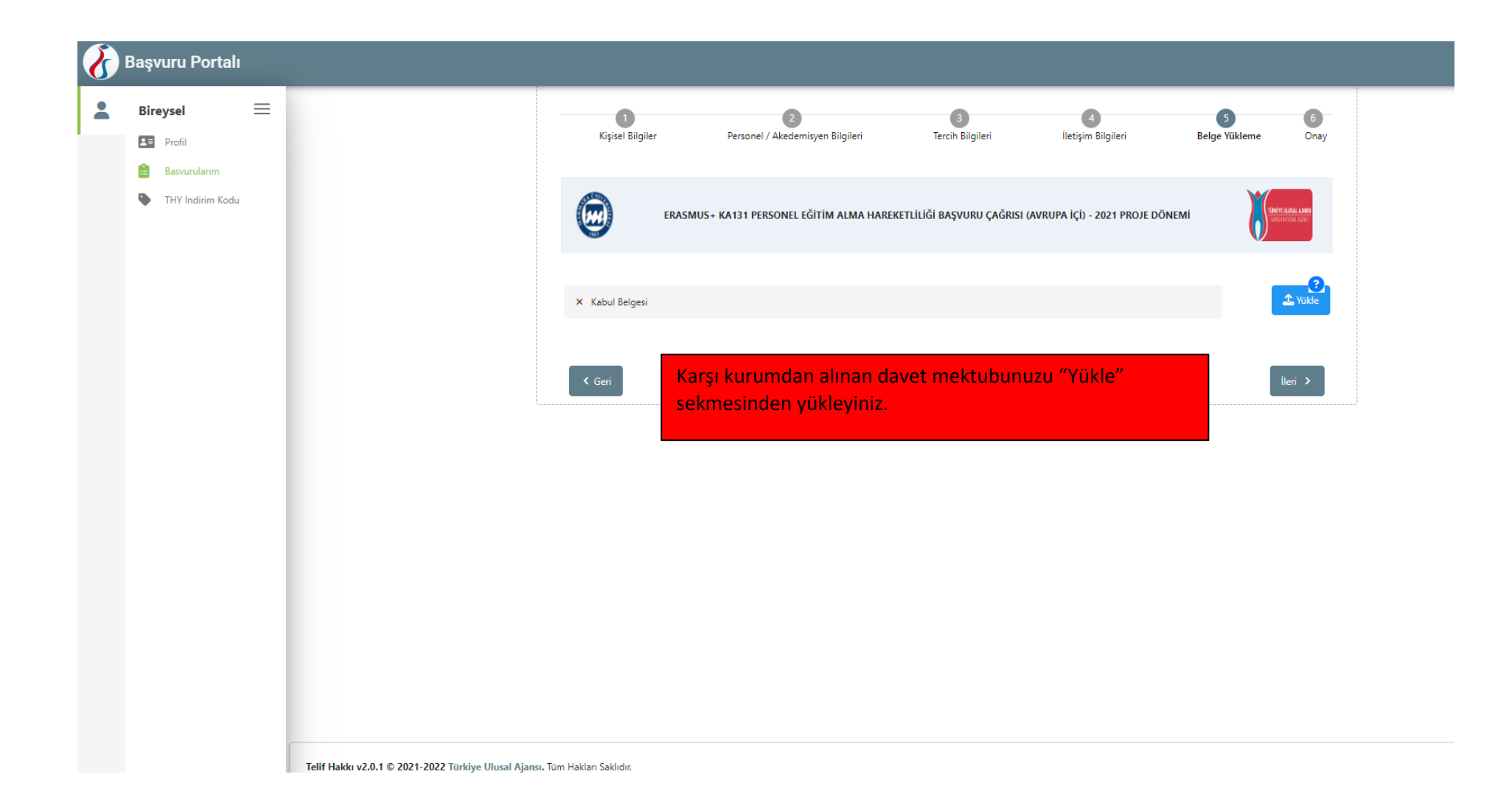

| Başvuru Portalı                                                                         |                                                                                                    |
|-----------------------------------------------------------------------------------------|----------------------------------------------------------------------------------------------------|
| <ul> <li>Bireysel</li> <li>Indi</li> <li>Resolution</li> <li>197 Indian Kadu</li> </ul> | Openet Bögler         Openend / Akademayen Bögleri         Lench Bögleri         Betgeri Bögleri         Betgeri Bögleri         Defge Tähleret         Onay           Image: Disput Status         Betgeri Bögleri         Betgeri Bögleri         Betgeri Bögleri         Betgeri Bögleri         Betgeri Bögleri         Betgeri Bögleri         Betgeri Tähleret         Onay           Image: Disput Status         Betgeri Bögleri         Betgeri Bögleri         Betgeri Tähleret         Onay           Image: Disput Status         Betgeri Bögleri         Betgeri Bögleri         Betgeri Tähleret         Onay |
|                                                                                         | Topic                                                                                                    |
|                                                                                         | Herhangi bir angeliniz var mit     Seht/Gast yakara manzet                                                                                                    |
|                                                                                         | Devletin karuma, baken seya barema aktuda manus?     Kandiniz veya akeniz muhtapik ayligi akyer mu ?                                                                                                    |
|                                                                                         | Verlen øykgi aktyre musuuur ?     6 Subat 2023 depremine begis +10 puan urgulaman kepsammela ikanet ve akrabakk belgeni                                                                                                    |
|                                                                                         | Baguuru Tercihleriniz<br>Malmana universitri                                                                                                    |
|                                                                                         |                                                                                                    |
|                                                                                         | ÖNEMLİ: Başvuruyu Tamamla<br>Sekmesini Tıklamayı Unutmayınız!!!                                                                                                    |
|                                                                                         | ¢ Gert Bayonayo Samamia                                                                                                    |

| Başvuru Portalı |                                                            |  |                                                                                         |                     |  |  |
|-----------------|------------------------------------------------------------|--|-----------------------------------------------------------------------------------------|---------------------|--|--|
| 2               | Bireysel 📃                                                 |  | Devletin koruma, bakım veya barınma altında mısınız?                                    |                     |  |  |
|                 | Profil                                                     |  | Kendiniz veya aileniz muhtaçlık aylığı alıyor mu ?                                      |                     |  |  |
|                 | <ul> <li>Basvurularım</li> <li>THY İndirim Kodu</li> </ul> |  | Yetim aylığı alıyor musunuz ?                                                           |                     |  |  |
|                 |                                                            |  | 6 Şubat 2023 depremine bağlı +10 puan uygulaması kapsamında ikamet ve akrabalık belgesi |                     |  |  |
|                 |                                                            |  | Başvuru Tercihleriniz                                                                   |                     |  |  |
|                 |                                                            |  | MARMARA UNIVERSITY                                                                      |                     |  |  |
|                 |                                                            |  | Erasmus Değişim Programları'ndan daha önce yararlandınız mı?                            |                     |  |  |
|                 |                                                            |  | Cep Telefonunuz                                                                         |                     |  |  |
|                 |                                                            |  | Mail Adresiniz                                                                          |                     |  |  |
|                 |                                                            |  | İkamet Adresiniz                                                                        |                     |  |  |
|                 |                                                            |  | Personel / Akademik Bilgi                                                               |                     |  |  |
|                 |                                                            |  | Kadronuzun bulunduğunu Birim/Bölüm     Başvuru Formunuzu İndirip     kaydediniz         |                     |  |  |
|                 |                                                            |  | ✓ Kabul Belgesi                                                                         | <b>L</b>            |  |  |
|                 |                                                            |  |                                                                                         |                     |  |  |
|                 |                                                            |  | 0/ Güncelle                                                                             | Başvuru Formu İndir |  |  |
|                 |                                                            |  |                                                                                         |                     |  |  |

Telif Hakkı v2.0.1 © 2021-2022 Türkiye Ulusal Ajansı. Tüm Hakları Saklıdır.

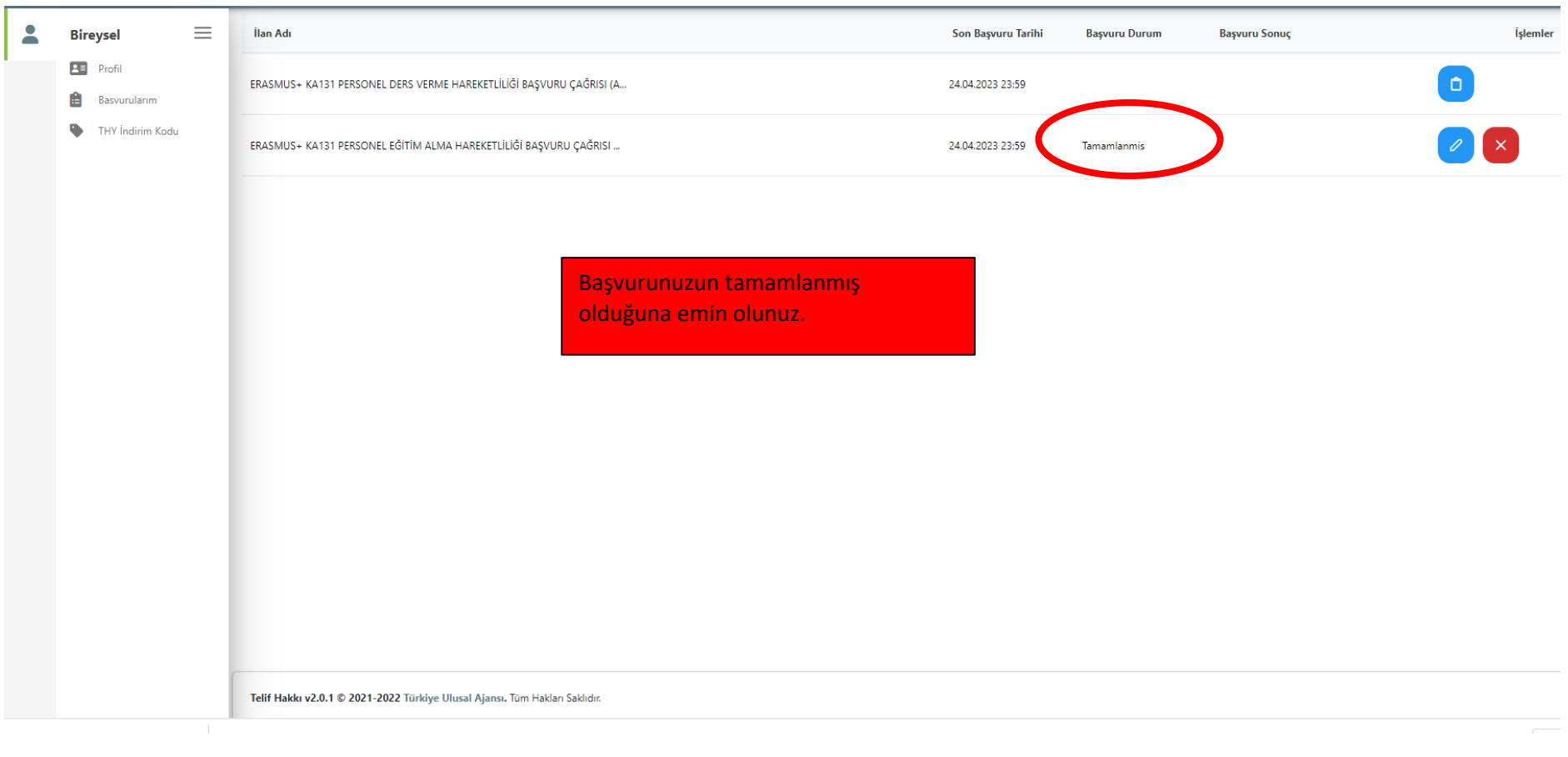

Personel hareketliliği ve başvurulara ilişkin teknik sorularınız için Ofisimizle aşağıdaki telefon ve e-posta adresleri kanalıyla iletişime geçebilirsiniz.

erasmus.staff@marmara.edu.tr

0216 777 1752 / 0216 777 1760

Bilgilerinize sunulur,

Uluslararası İlişkiler ve Akademik İşbirliği Ofisi